## SNABBGUIDE SCC3

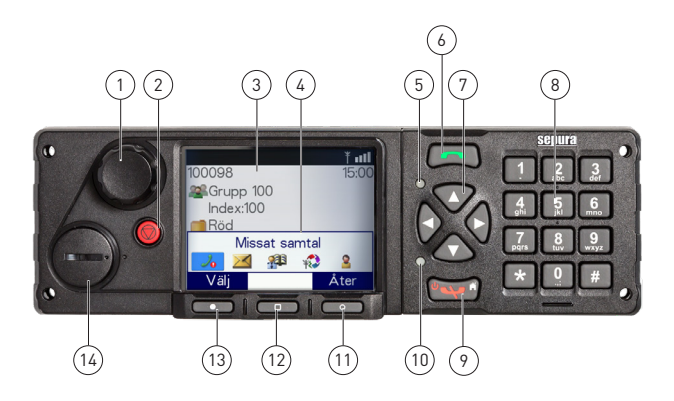

- 1. Navi-ratt
- 2. Nödknapp
- 3. Normalskärm (exempel)
- 4. Genvägsmenyn på normalskärmen
- 5. Blå LED-indikator
- 6. Grön lur
- 7. Navigationsknappar
- 8. Alfanumerisk knappsats

- 9. Röd lur
- 10. Flerfärgad LED-indikator
- 11. Höger valknapp
- 12. Mittre valknapp
- 13. Vänster valknapp
- 14. Tillbehörskontakt

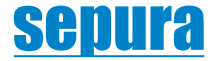

| Slå på                   | Tryck håll <b>Röd lur</b> (9).                                                                                                    |
|--------------------------|----------------------------------------------------------------------------------------------------|
| Stäng av                 | Från normalskärmen, tryck och håll <b>Röd lur</b> (9). Följ instruktio-<br>nen på skärmen för att stänga av.                                                                                                    |
| Justera volymen          | Snurra på <b>Navi-ratten</b> (1).                                                                                                    |
| Normalskärm              | Normalskärmen visas när radion slagits på och när den är i vilo-<br>läge. Överst syns statusraden, där ikoner visar radions operativa<br>läge eller aktiverade funktioner. Etiketterna i underkant visar<br>funktion på intilliggande valknappar. För att snabbt gå tillbaka till<br>normalskärmen, tryck och håll <b>Röd lur</b> (9). |
| Knapplås                 | Från Normalskärmen, tryck <b>*</b> följt av valknappen <b>OK</b> för att låsa<br>knappsatsen. Ikonen 🕶 syns i statusraden. För att låsa upp<br>knappsatsen tryck <b>*</b> , följt av <b>OK</b> .                                                                                                    |
| Meny                     | Från Normalskärmen, tryck valknappen <b>Meny</b> [13], eller<br>navigationsknappen (7) <b>Ner</b> . Använd navigationsknapparna för<br>att bläddra i menyn. Tryck valknappen <b>Åter</b> för att gå tillbaka i<br>menyerna.                                                                                                    |
| Växla dag-/nattläge      | Öppna menyn. Välj <b>Alternativ &gt; Inställningar &gt; Displayinställ-</b><br>ning> Dag/nattläge. Tryck på <b>Växla</b> för att byta läge.                                                                                                    |
| Använda en<br>snabbknapp | Tryck och håll någon av de programmerade snabbknapparna,<br>0-9, <b>*</b> och <b>#, Röd lur</b> (9) och <b>Grön lur</b> (6).                                                                                                    |
| Notifieringar            | För att rensa en notifiering, tryck från Normalskärmen valknap-<br>pen <b>Genväg</b> , för att öppna genvägsmenyn. Använd naviga-<br>tionsknapparna för att markera notifieringen och tryck på <b>Välj</b> .<br>Använd menyfunktionen på vanligt sätt, som att öppna ett oläst<br>meddelande, eller slå av en funktion.                |
| Nödsamtal                | Tryck och håll <b>Nödknappen</b> (2) tills radion går i nödläge (normalt<br>3 sekunder). Använd <b>PTT-knappen</b> och prata i mikrofonen. Om<br>radion är programmerad för "live-mikrofon", kan du prata utan<br>att använda <b>PTT-knappen</b> under en förbestämd tid.                                                              |

| Välja talgrupp               | Från Normalskärmen, tryck valknappen <b>Grupp</b> (12). Snurra<br><b>Navi-ratten</b> (1) för att välja en talgrupp i den aktuella mappen.<br>Tryck sedan <b>Välj</b> eller <b>PTT</b> för att bekräfta den nya talgruppen.                                                                                          |
|------------------------------|----------------------------------------------------------------------------------------------------|
| Välja talgrupps-<br>mapp     | Från Normalskärmen, tryck valknappen <b>Grupp</b> [12] . Använd<br>navigationsknapparna [7] <b>Vänster</b> och <b>Höger</b> för att bläddra<br>bland mapparna på samma nivå, samt <b>Upp</b> och <b>Ner</b> för att ändra<br>mappnivå (undermappar).                                                                |
| Göra gruppanrop              | Håll <b>PTT-knappen</b> intryckt och tala i mikrofonen. När du pratat klart, släpp <b>PTT-knappen</b> för att lyssna i högtalaren.                                                                                                    |
| Göra individanrop            | Slå terminalens individnummer, välj trafikväg<br>(om erforderligt) med navigationsknapparna (7) <b>Upp</b> och <b>Ner</b> .<br>Tryck kort på <b>PTT-knappen</b> för att koppla upp samtalet. För att<br>avsluta, tryck på <b>Röd lur</b> (9).<br>Individnumret kan även hämtas från terminalens telefonbok.         |
| Göra telefonsamtal           | Slå telefonnumret och välj trafikväg 🍘 (om erforderligt). Tryck<br>Grön lur (6) eller valknappen Anropa för att ringa upp. För att<br>avsluta samtalet, tryck på Röd lur (9).<br>Telefonnumret kan även hämtas från terminalens telefonbok.                                                                         |
| Skicka text-<br>meddelande   | Öppna menyn. Välj <b>Meddelanden &gt; Nytt meddelande</b> . Ett tomt<br>meddelandefönster visas. Du kan nu börja mata in text. För<br>att byta teckenuppsättning (automatisk inledande versal, små<br>bokstäver, stora bokstäver och siffror), tryck på *. Tryck <b>Sänd</b><br>och välj därefter önskad mottagare. |
| Skicka status-<br>meddelande | Från Normalskärmen, tryck två gånger på den mittre valknap-<br>pen <b>Grupp/Status</b> (12). Snurra <b>Navi-ratten</b> (1) för att bläddra<br>bland tillgängliga statusmeddelanden. Tryck <b>Sänd</b> och välj<br>därefter önskad mottagare.                                                                        |

| LED-indikeringar                      |                                                                        |
|---------------------------------------|------------------------------------------------------------------------|
| Fast grön                             | Radion är i mottagning i pågående samtal.                              |
| Fast röd                              | Radion sänder i pågående samtal.                                       |
| Blinkande röd                         | Mottagning av larmsamtal eller utanför räckvidd                        |
| Blinkande orange                      | Inkommande individsamtal eller status/textmeddelande                   |
| Blinkande orange,<br>fyra blinkningar | Sändarspärr aktiverad, radion tillåts inte sända.<br>Blinkande orange: |
| Blinkande blå                         | Det finns missade samtal/olästa meddelanden.                           |

## Ikoner

Tabellerna visar exempel på ikoner som syns i Statusraden (överst på skärmen) eller som notifieringar i Genvägsfältet.

| STATUSIKONER                                 | IKON   |
|----------------------------------------------|--------|
| Låst knappsats                               | ल्ल-चि |
| Signalstyrka                                 | ¥ ∎tl  |
| Varning för låg batteri-<br>spänning         |        |
| Yttre larm är aktiverat                      |        |
| Vald profil                                  | 2      |
| Skanning<br>Radion passar mer än en talgrupp |        |

| NOTIFIERINGAR         | IKON |
|-----------------------|------|
| Oläst meddelande      | 20   |
| Missat samtal         | 20   |
| Oläst Callout         | j.   |
| Sändarspärr aktiverad | *    |
| Högtalare avstängd    | M    |

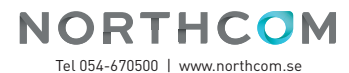